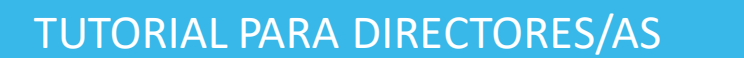

¿Cómo aprobar o dar de baja a un/a integrante del plantel escolar?

Argentina unida

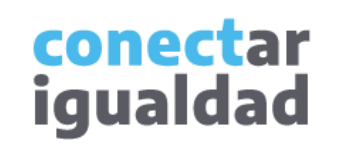

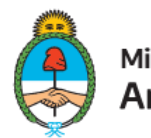

Ministerio de Educación Argentina

# **REFERENCIAS PARA LEER ESTE TUTORIAL**

#### ÍNDICE

Siempre conviene leer el **índice** para ir directo al contenido que se busca.

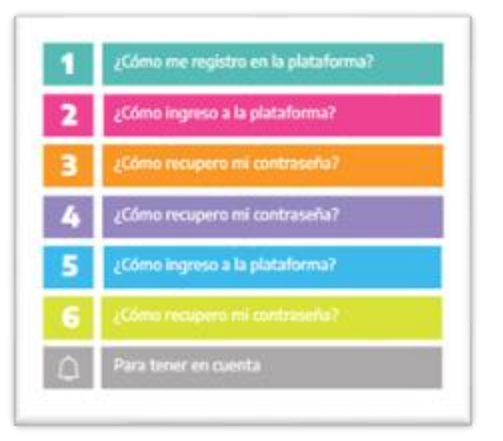

#### PLAQUETAS

**1.** Las plaquetas violeta indican el **paso a paso** de un procedimiento.

En las plaquetas limón se brindan indicaciones, **descripciones y/o explicaciones** adicionales de secciones o procedimientos.

#### PASTILLAS

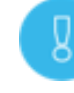

Estas pastillas presentan información importante.

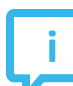

En estas pastillas se brindan **datos de contacto.** 

#### SÍNTESIS

Al final, siempre aparece una **síntesis** del contenido del tutorial.

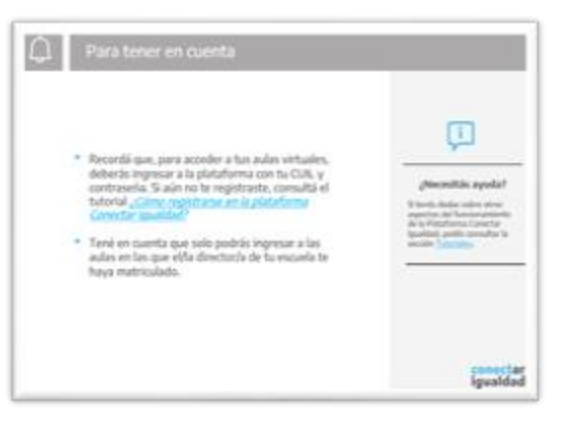

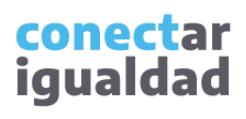

# ÍNDICE

| 1 | ¿Cómo ingresar a Plantel escolar?                           | _                           |
|---|-------------------------------------------------------------|-----------------------------|
| 2 | ¿Cómo aprobar a un/a integrante del plantel<br>escolar?     | Comur                       |
| 3 | ¿Cómo dar de baja a un/a integrante del<br>plantel escolar? | Conect<br>atencio<br>20 hor |
| Ĵ | Para tener en cuenta                                        | Teléfor<br>Correo<br>info@c |

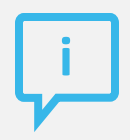

¿Necesitás otras vías de comunicación?

Comunicate con la Mesa de Ayuda de Conectar Igualdad. El horario de atención es de lunes a viernes de 8 a 20 horas.

Teléfono: 0800-444-1115

Correo electrónico: info@conectarigualdad.edu.ar

También podés consultar <u>más</u> <u>tutoriales</u> en esta plataforma.

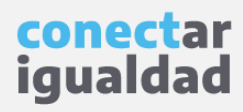

### ¿Cómo ingresar a Plantel escolar?

Por algunas secciones de la plataforma podrás navegar sin estar registrado/a. Sin embargo, para ingresar a Plantel escolar y aprobar a un/a integrante, deberás registrarte con el fin de que el sistema valide tu identidad. Luego podrás ingresar con tu usuario.

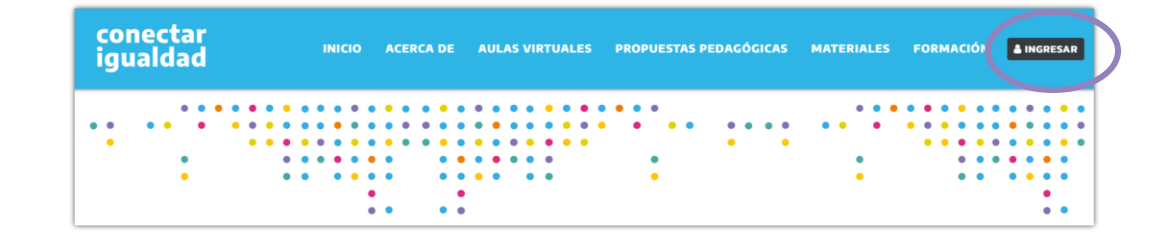

 Desde cualquier navegador accedé https://conectarigualdad.edu.ar y hacé clic en INGRESAR.

> conec iquald

2. Completá tu CUIL y contraseña, y presioná INICIAR SESIÓN para ingresar con tu usuario.

Si todavía no te registraste, consultá el tutorial ¿Cómo registrarse en la Plataforma Conectar Igualdad?

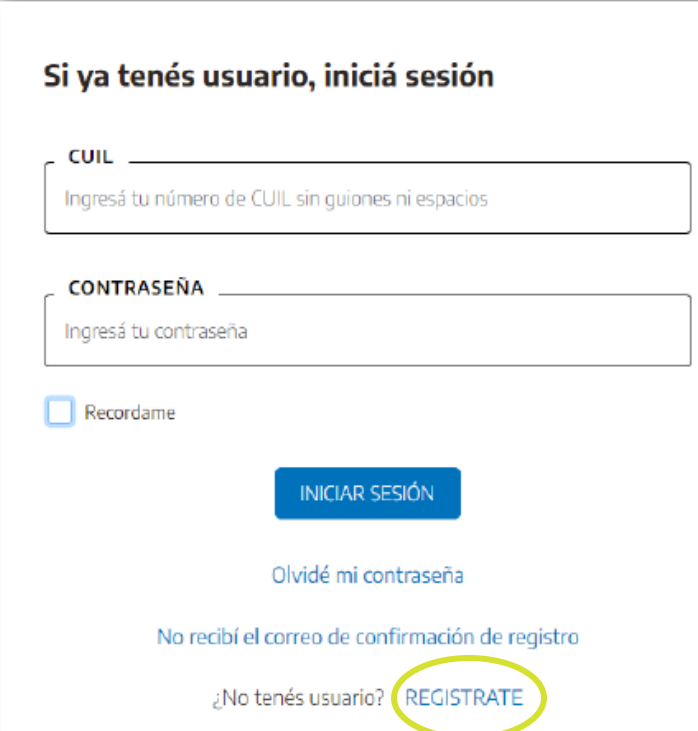

**3.** Accedé a la sección **Mis aulas** del panel de usuario.

Cuando quieras volver a ver este panel, pulsá la flecha ubicada junto a tu nombre y hacé clic en **Mi Panel**.

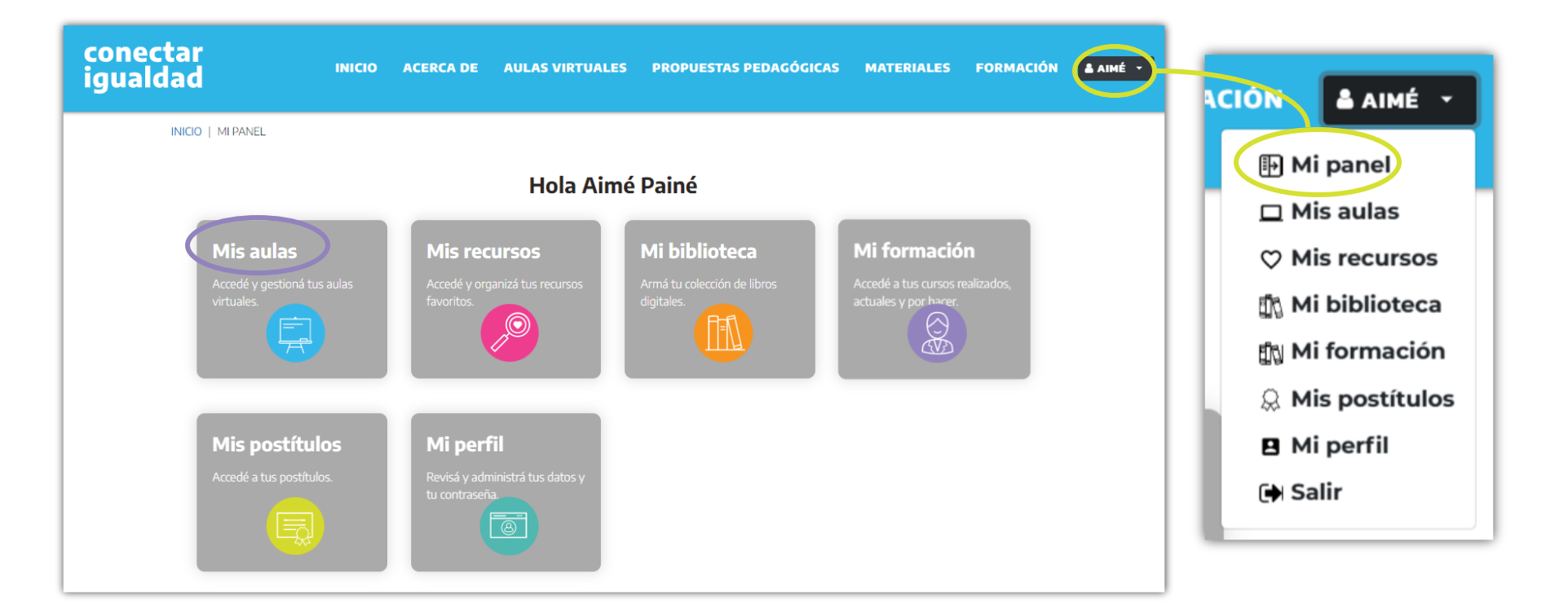

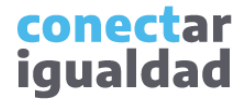

#### ¿Cómo ingresar a Plantel escolar?

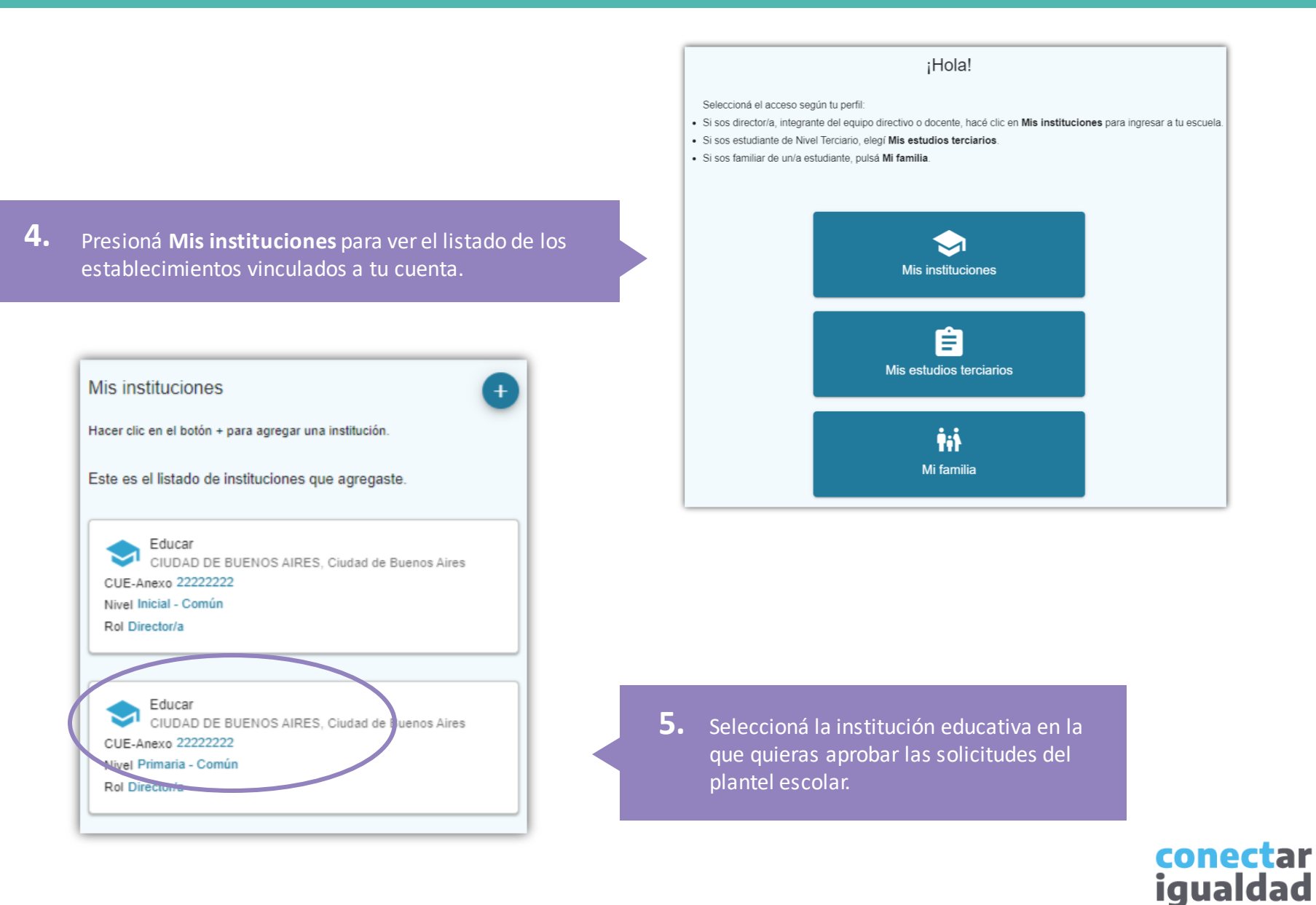

**6.** Ingresá desde el panel lateral izquierdo a la opción **Plantel escolar**.

| =       | conectar<br>igualdad                                        |                                                          | 0 |
|---------|-------------------------------------------------------------|----------------------------------------------------------|---|
| •       | Educar<br>CIUDAD DE BUENOS AIRES,<br>Ciudad de Buenos Aires | ← Volver a Mis Instituciones                             |   |
| A       | Home                                                        | Educar<br>CIUDAD DE BUENOS AIRES, Ciudad de Buenos Aires | ÷ |
| *       | Cursos                                                      | Secundana - Comun                                        |   |
| <b></b> | Plantel escolar                                             |                                                          |   |
| :       | Matrícula                                                   | Cursos                                                   | + |
|         | Comunicaciones                                              | Hacer clic en el botón + para crear un curso.            |   |
|         | Calendario                                                  | Este es el listado de cursos que creaste.                |   |
|         |                                                             | Ciclo lectivo 2023                                       |   |

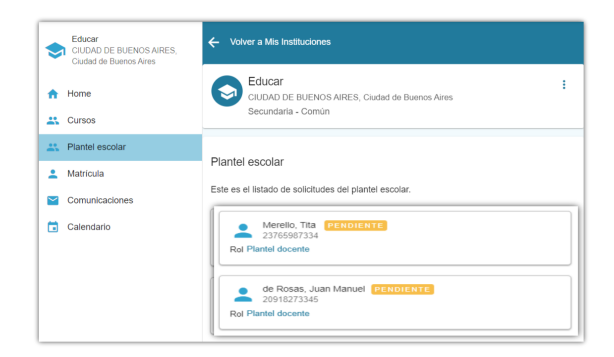

¡Listo! Ya sabés cómo ingresar a Plantel escolar. Ahora seguí leyendo este tutorial para aprobar o dar de baja a un/a integrante del plantel.

> conectar igualdad

## ¿Cómo aprobar a un/a integrante del plantel escolar?

Cuando ingreses a Plantel escolar, verás los nombres y demás datos de las personas vinculadas.

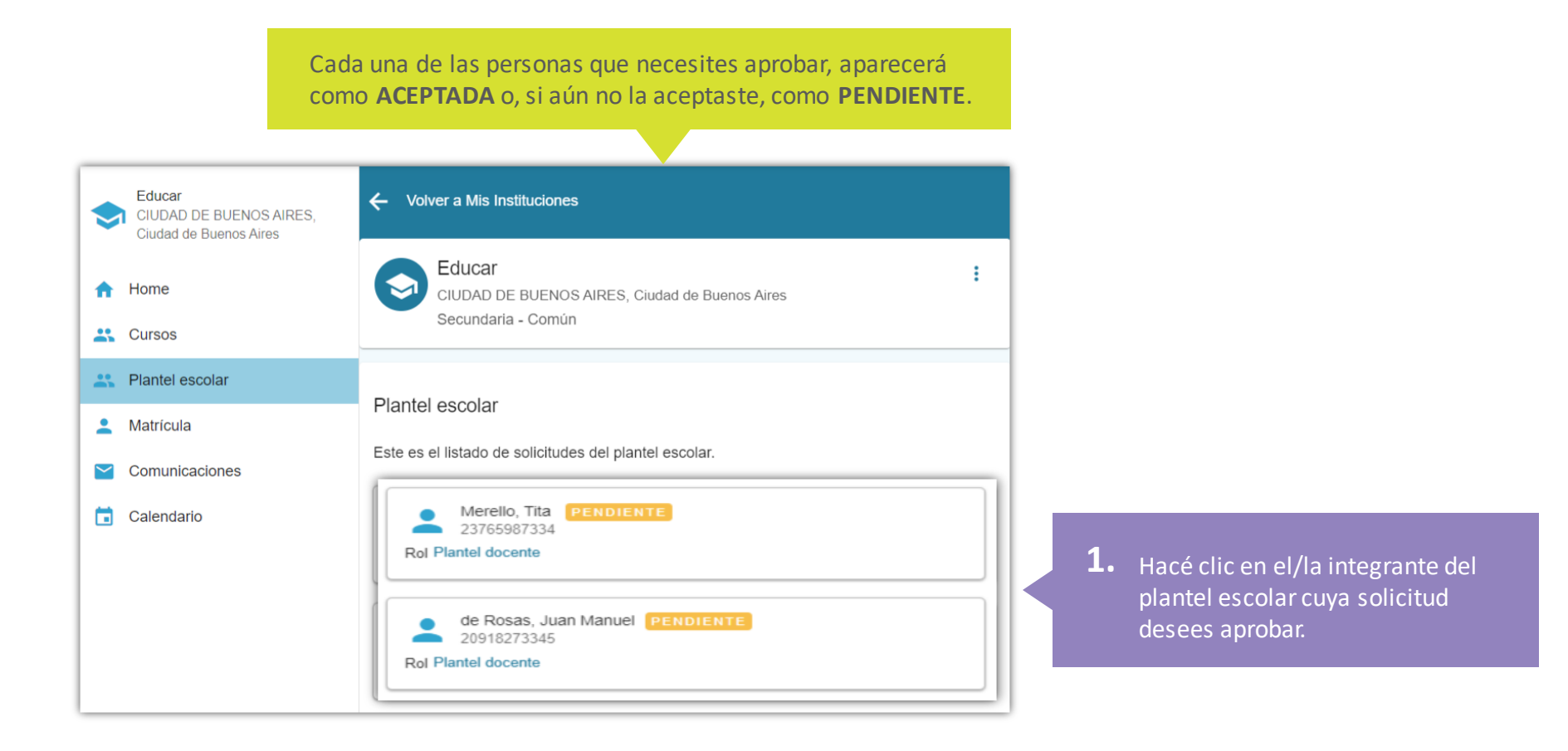

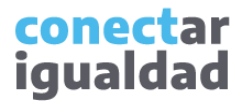

#### ¿Cómo aprobar a un/a integrante del plantel escolar?

| <b>2.</b> Verificá los da                                                                                                  | atos y presioná APROBAF       | R. |
|----------------------------------------------------------------------------------------------------|-------------------------------|----|
| Solicitud de acceso                                                                                                    | ×                             |    |
| EDUCAR<br>CIUDAD DE BUENOS /<br>CUE-Anexo 20000000<br>Nivel Secundaria - Común                                             | AIRES, Ciudad de Buenos Aires |    |
| Merello, Tita<br>Plantel docente<br>Información personal<br>CUIL 23765987334<br>E-mail correoeducar@gmail.or<br>Teléfono - | com                           |    |
|                                                                                                    | RECHAZAR APROBAR              |    |

¡Listo! Una vez que hayas aprobado a un/a integrante del plantel, este/a aparecerá como **ACEPTADO/A**.

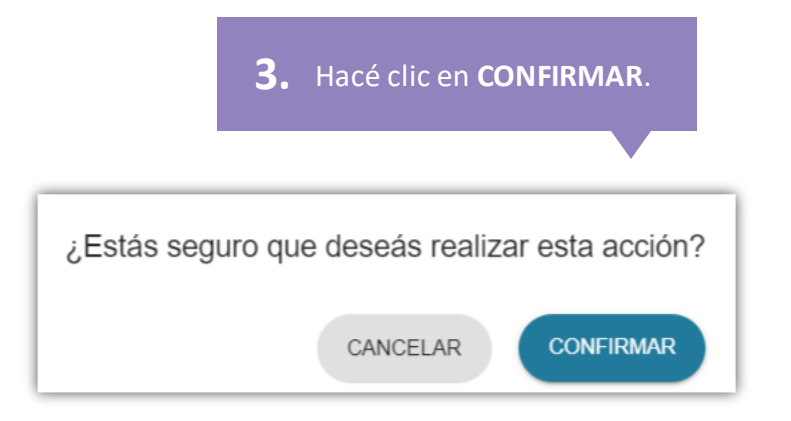

| -       | 20500232030            |   |
|---------|------------------------|---|
| Rol Di  | rector/a               |   |
|         |                        |   |
|         | Merello, Tita ACEPTADA | : |
|         | 23/6598/334            | • |
| Rol Pla | antel docente          |   |

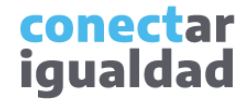

## ¿Cómo dar de baja a un/a integrante del plantel escolar?

Cuando un/una docente o integrante del equipo directivo deje de formar parte de la institución escolar, deberás ingresar a Plantel escolar para desvincular a esa persona de la lista.

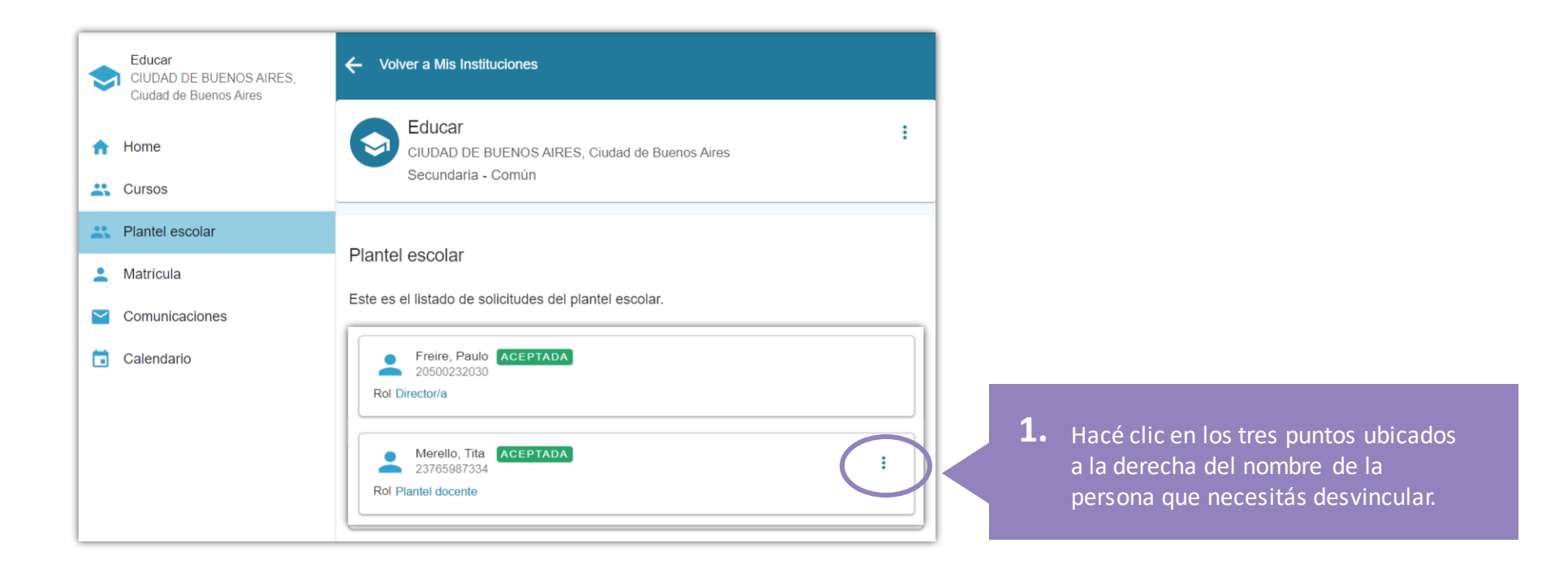

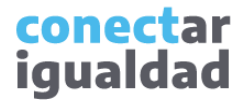

## ¿Cómo dar de baja a un/a integrante del plantel escolar?

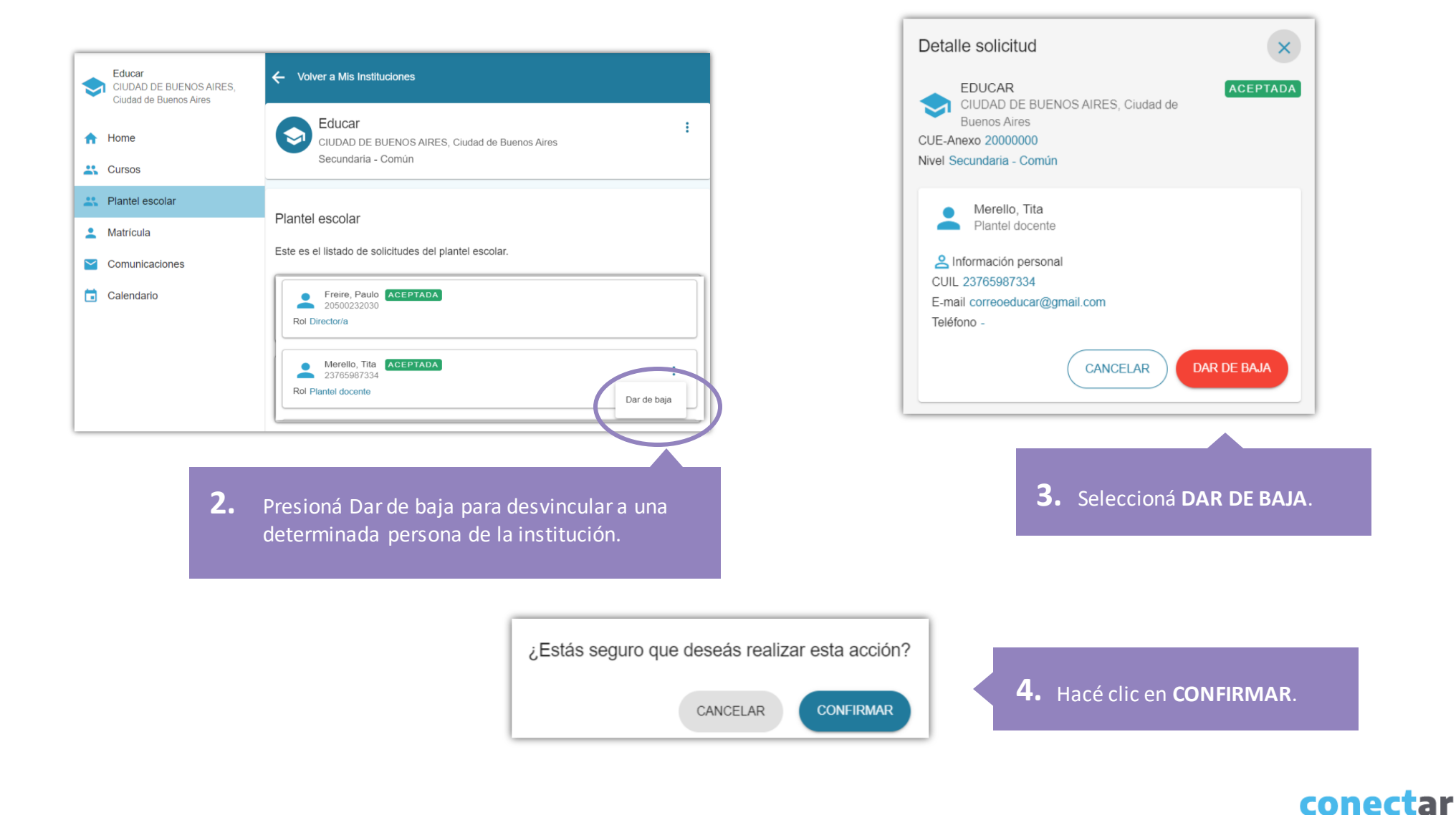

igualdad

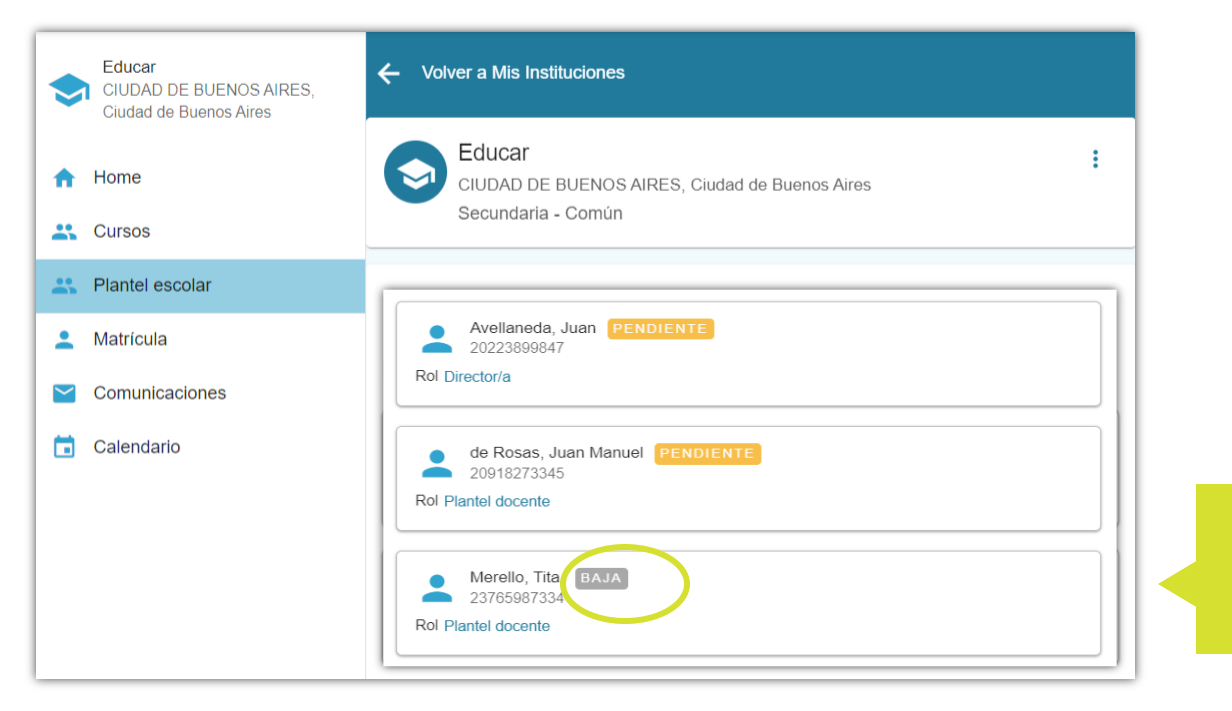

¡Listo! Una vez que hayas dado de baja a un/a integrante del plantel, este/a aparecerá como **BAJA**.

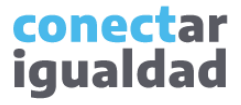

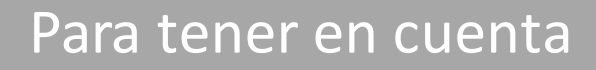

- En tanto director/a tenés la responsabilidad de aprobar las solicitudes del plantel escolar para que cada integrante pueda ingresar a la institución.
- Verificá los datos de la persona que realiza la solicitud para asegurarte de que pertenezca a la institución y a ese nivel educativo.
- Si alguna o algún docente o integrante del equipo directivo no figura en la lista del plantel escolar pendiente de aprobación, puede deberse a dos razones: o bien no realizó el proceso de vinculación a la institución o bien se vinculó, por error, a otra institución educativa o a otro nivel educativo.

# Ļ

#### ¿Necesitás ayuda?

Si tenés dudas sobre otros aspectos del funcionamiento de la plataforma, podés consultar la sección <u>Tutoriales</u>.

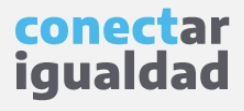

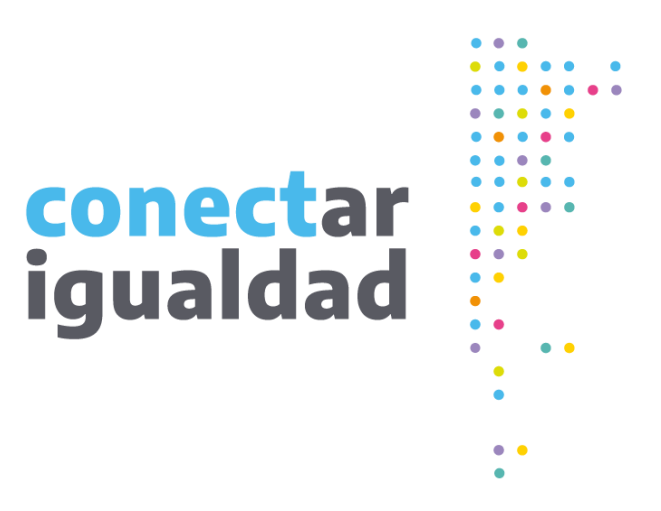

# **Gracias**

www.conectarigualdad.edu.ar

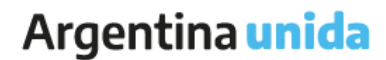

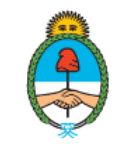

Ministerio de Educación Argentina